1. トップページ

「予約内容の確認・取消」ボタンを押して下さい。

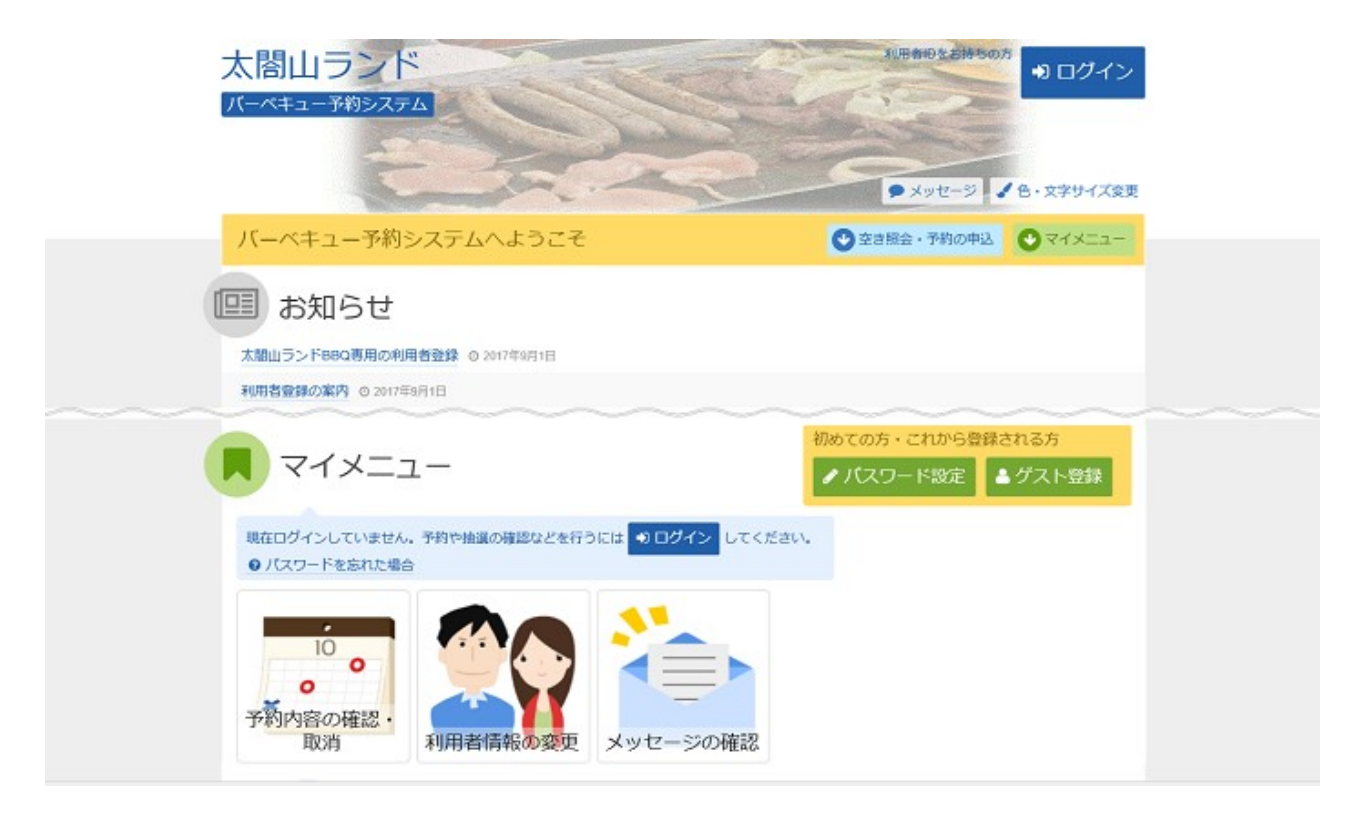

## 2. ログイン

利用者IDとパスワードを入力し、「ログイン」ボタンを押して下さい。 ※既にログインしている場合には表示されません。

| 太閤山ランド<br>パーペキュー予約5237ム                                                                                                    | <ul> <li>メッセージ</li> <li>シ文字サイズ変更</li> </ul> |
|----------------------------------------------------------------------------------------------------|---------------------------------------------|
| ログイン<br>利用者印とパスワードを入力して「ログイン」ボタンを押してください。                                                                                                    |                                             |
| <ul> <li>利用者ID toyamahanako</li> <li>パスワード</li> <li>マウスで入力</li> <li>パスワードを忘れた場合</li> </ul>                                                                                                    | パスワード設定がお済みでない方<br>✓パスワード設定                 |
| <ul> <li>● ご利用にあたって</li> <li>本システムは太間山ランドバーペキューコーナー専用の予約システムです。<br/>その他の有料公園施設を予約するためには、「営山県民福祉公園施設予約システム」をご利用ください。</li> <li>バーペキューコーナーの予約を行うためには、本システム専用の利用畜登録(グスト登録)が必要です。利用者登録(グスト登録)が必要でない方は「利用者通知の設定・変更」より利用者登録<br/>(グスト登録)を行ってください、詳細な年頃は「利用者通知の設定・変更」より利用者登録<br/>(グスト登録)を行ってください、詳細な年頃は「利用者の通知会社の定当会」をご参照ください。</li> <li>利用者印とバスワードを登録している方は木画面にてログイン操作を行ってください。ログインした後に、バーペキューコーナーの予約が行えるようになります。</li> </ul> |                                             |
| * XII-                                                                                                    | < 前に戻る ● ログイン                               |

3. 予約内容の確認・取消

予約状況一覧が表示されます。取消す予約の「取消」ボタンを選択し、「次へ進む」ボタンを押して下さい。

※複数選択可

※システムから取消が行えない場合は、施設へご連絡下さい。

| 予約内容                 | 職業<br>予約取得<br>学の確認<br>う場合は「取消」 | 1確認>予約取<br><b>R · 日久洋</b><br>ボタンを選択( | 消売了<br><b>当</b><br>パープ次へ進む」ボタ | ンを押してくださ        | い。(複数選択でき | ます。)   |                      |                |
|----------------------|--------------------------------|--------------------------------------|-------------------------------|-----------------|-----------|--------|----------------------|----------------|
| 予約內容や納付し<br>+表示条件を!  | 大元を確認する場<br>前面                 | 合は「詳細」フ                              | ドタンを、備品(付帯                    | 品) の追加予約や       |           | 日編品予約度 | 理」ホタンを押してく)<br>設グループ | でさい。<br>)一覧を印刷 |
| ■ 県民公園               | 国太閤山ラン                         | ドバーク                                 | キューコーナー                       | - :2時間以上の       | の申込みからご利  | 用可能とな  | ります。 バーベキ            | ューガス1          |
| 予約番号                 |                                | ▶ 状態                                 | □ 利用日                         | ⊘ 時間帯           | ¥使用料      | 詳細     | 備品(付帯品)              | 取消             |
| 006-2019-<br>0000001 | 0 仮予約                          | 1.070                                | 2019/4/3(水)                   | 10:00~<br>13:00 | 4,900円    | Q.詳相   | / 儀品予約/変更            | × Rohi         |
|                      |                                |                                      |                               |                 |           |        |                      |                |
|                      |                                |                                      |                               |                 |           |        |                      |                |
|                      |                                |                                      |                               |                 |           |        |                      |                |

4. 予約の取消 確認

取消す予約内容をご確認の上、「取消」ボタンを押して下さい。

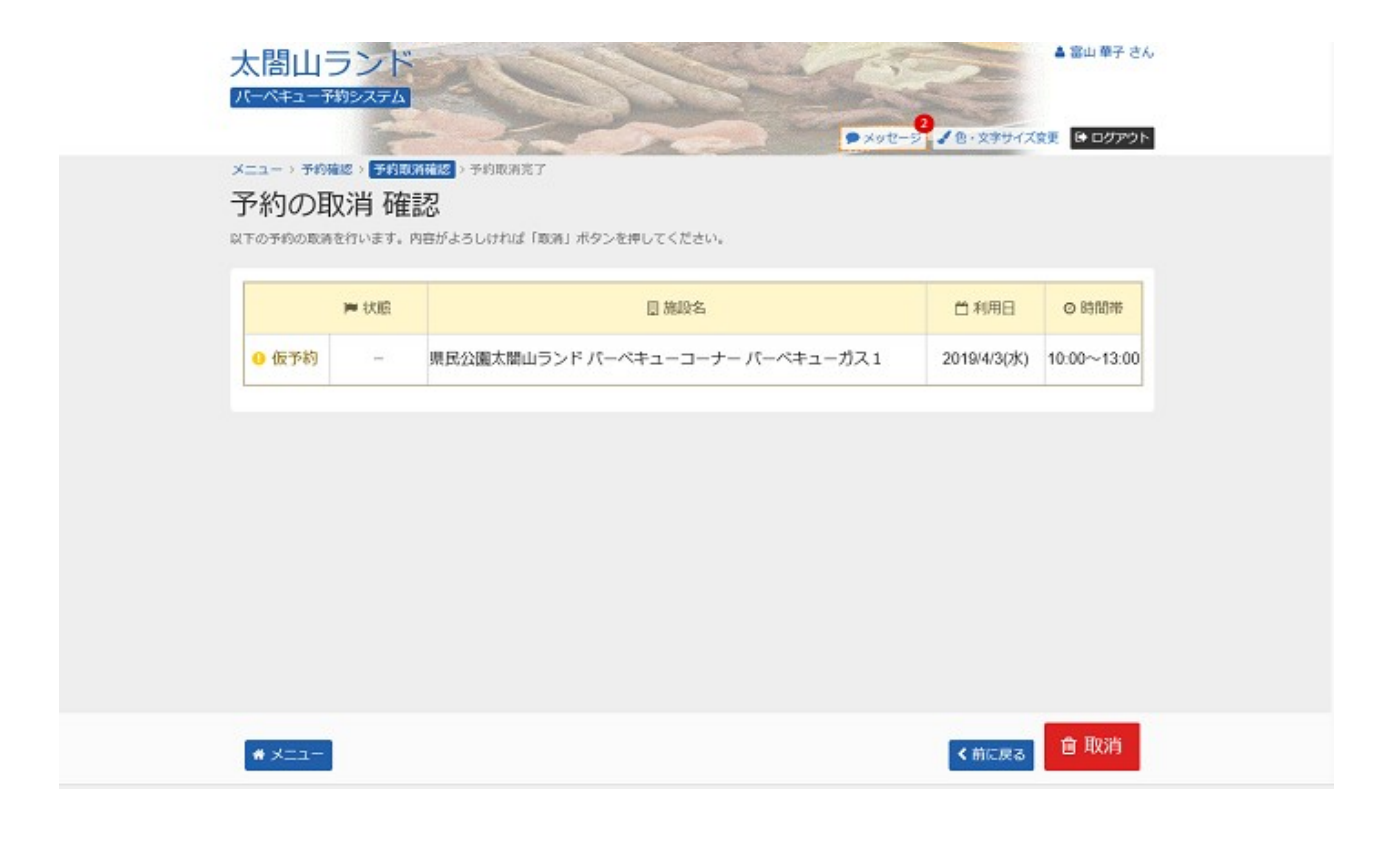

5. 予約の取消 完了

予約の取消が完了しました。「メニュー」ボタンを選択して下さい。

| R. 1 07 3 97 2 40 | nu data | - |      |          |
|-------------------|---------|---|------|----------|
|                   | P COE   |   | □利用日 | 0 Billim |
|                   |         |   |      |          |